## **Enterprise Reporting: PowerPlay Toolbar**

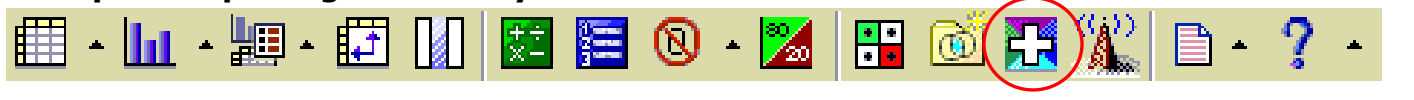

## **Drill Through**

÷

When you Drill Through to a report, your current row and column selections are applied to the new report or query. This helps you to create a drill-through report that includes only the specific data and filtering criteria that you are interested in. To Drill Through:

• First, highlight that which you wish to drill through on by clicking the AMOUNT once.

| General Ledger Actuals<br>as values     | ≎<br>2011/Jul |
|-----------------------------------------|---------------|
| 731100 - LAB SUPPLIES                   | 82,769.70     |
| 731110 - GAS, LIQUID/COMPRESSED         | 1,015.44      |
| 731200 - ANIMAL FOR RESEARCH            | 13,994.78     |
| 732100 - OFFICE SUPPLIES - GENERAL      | 5,419.21      |
| 732900 - ATTRACT-OFFICE EQUIP (NOT CAP) | 1,705.19      |
| 733000 - BUILDING MAINT & SUPPLIES      | 44.15         |
| 734100 - COMPUTER SUPPLIES              | 5,984.84      |
| 734200 - COMPUTER SOFTWARE              | 451.95        |
| 734250 - COMPUTER SOFTWARE TECHNICAL    | 5,552.66      |
| 734800 - ATTRACT-COMP EQUIP (NOT CAP)   | 2,649.95      |
| 734900 - ATTRACT - COMP PERIPHERAL<1000 | 797.87        |
| 736000 - MOTOR FUELS AND LUBRICANTS     | 611.15        |
| 738000 - MISC OTHER SUPPLIES            | 1,369.99      |
| 738100 - UNIFORM5                       | 71.51         |
| 739300 - BOOKS & PUBLICATN - NON LIB    | 11,139.14     |
| 739400 - EQUIPMENT > 1000 & < 5000      | 4,162.43      |
| 739700 - ATTRACT - SMALL HANDTOOLS<1000 | 71.08         |
| MATERIAL                                | 137,811.04    |

• Click the Drill Through button.

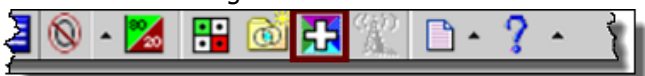

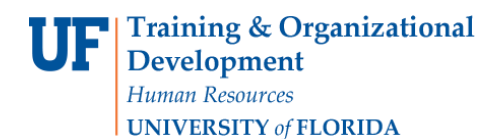

• Select your Drill Through target. This will depend on what you're drilling through on. For this example, I'm drilling through to get the Source Transaction Detail, so I'll click that link.

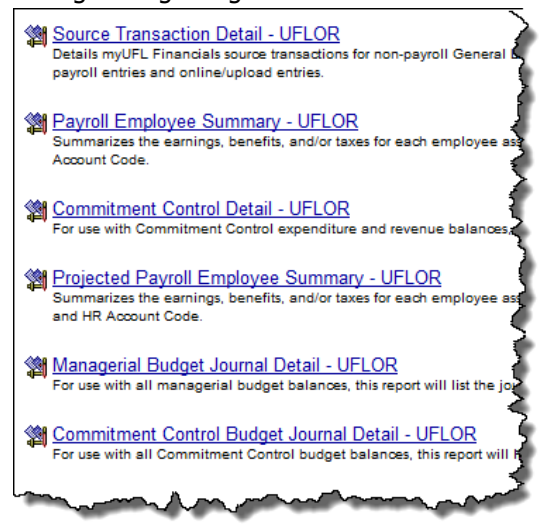

• Here you can verify your parameters. Click the OK button.

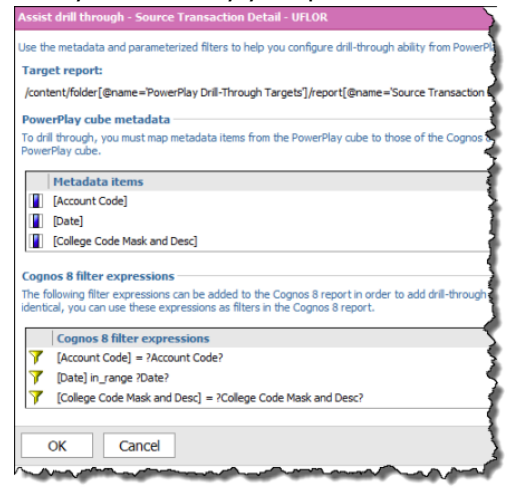

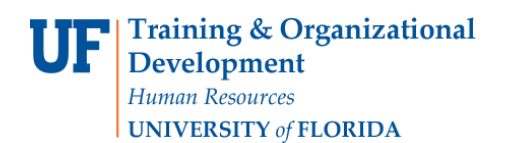

• You must decide to Open, Save or Cancel the file download. For this example, I've selected Open.

| Do you | want to open or save this file?                                                                                                    |
|--------|----------------------------------------------------------------------------------------------------|
| ×      | Name:4q189CqjywsyGdldCM9h9hlsqqG9G2MM8q.xls<br>Type: Microsoft Office Excel 97-2003 Worksheet, 16.4KB<br>From: prd-er.erp.ufl.edu                                                        |
| 📝 Alwa | Open Save Cancel                                                                                                    |
| 2      | While files from the Internet can be useful, some files can potentially<br>harm your computer. If you do not trust the source, do not open or<br>save this file. <u>What's the risk?</u> |

• This file requires that you accept the file and that is not corrupt. Simply click the **Yes** button.

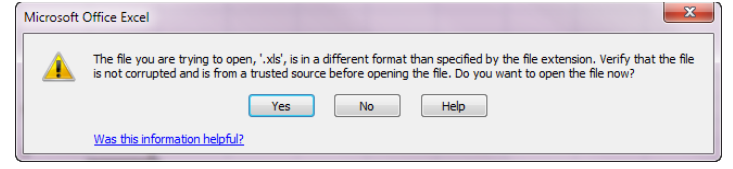